# 行き先を探す

### 住所で探す

「住所で探す|操作方法が変更されました。

- 丁目、番地といった数字を画面の10キーを使って直接入力できます。
- メニュー画面「行き先」から、 住所を選ぶ。

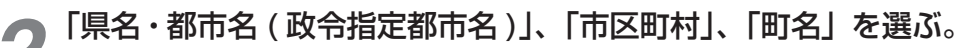

- ●市区町村のあとに、大字または小字を選ぶ場合があります。
- 住所が部分的にしか分からないときは、○○主要部 を選ぶと、その地域の地図を表示します。

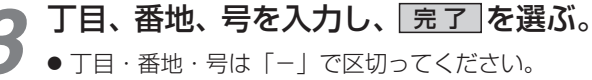

●丁目・番地・号が部分的にしか分からないときは、 主要部を表示を選ぶと、その地域の地図で表示します。

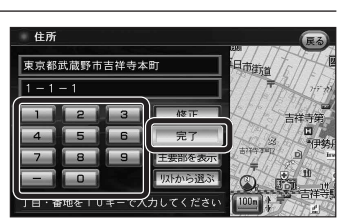

#### リモコン操作の場合

● 10 キーで丁目・番地・号を入力してください。(「-」は、 (●●) で入力してください。)

# 行き先設定を選ぶ。

- ルート探索を開始します。
- T目·番地·号の入力のしかたや地点によっては、正確に検索できないことがあります。 そのときは、
  戻るを選んで地点メニューを消し、もう一度
  戻るを選んで手順3に戻 り、リストから選ぶを選びリストから丁目・番地・号を選択してください。

#### あかさたなタッチキーについて

住所検索の市町村リストなど、50 音順のリスト画面であかさたなタッチキーを使ってダイレクトに 検索できるようになりました。

◆ ( ) → : 🗈 🕃 タッチキーと

同じ操作

#### あかさたなタッチキー =

リモコン操作の場合

同じ操作

🖸 🔽 タッチキーと

- ●「あ」「か」「さ」「た」「な」「は」「ま」「や」「ら」「わ」ごと にカーソルを送ります。
- 同じタッチキーを連続してタッチすると、段が切り換わります。 例: あ をタッチするごとに、「あ |→「い |→「う |→「え | → 「お | と切り換わります。
- [5] をタッチすると、「は」「ま」「や」「ら」「わ」が表示 されます。
- 飜 をタッチすると、「あ」「か」「さ」「た」「な」に戻ります。

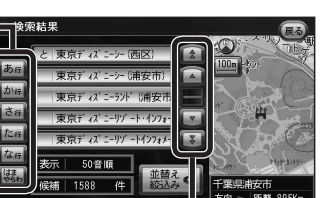

🖸 🔄 :前 / 次の項目にカーソルを 送ります。 🔝 🔄 :前 / 次の画面にカーソルを 送ります。

· 0 : あかさたなタッチキー

と同じ操作

# ルート案内中に

# 事故多発地点案内

# 事故多発地点のマークを表示し、事故多発地点の約300m手前で音声案内します。

## ■ 音声案内

事故多発地点の約300 m 手前で、 下記の音声案内で注意を促します。

- 事故多発地点 (分岐交差点): [事故多発地点です。]
- 事故多発地点(诵调交差点): [この先、事故多発地点です。ご注意ください。]
- 事故多発地点が多数ある場合: 「この先、十分注意して走行してください。」

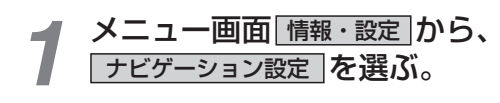

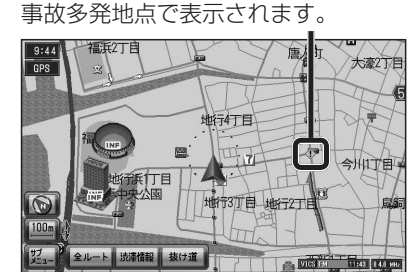

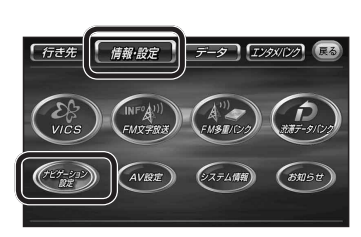

| 2 | 「探索案内設定」を選ぶ。                                   | ナビグ-ション設定<br>モードセレクト<br>値図東三和中<br>従来案内設定<br>V ↓ U S I D L<br>システム設定 |
|---|------------------------------------------------|---------------------------------------------------------------------|
| 3 | 「探索・案内設定 3」 画面から<br>事故多発地点 を選ぶ。                | 住寮: 案内設定 3                                                          |
| 4 | マーク表示: 表示する (バージョンアッ)<br>音声案内 : 案内する (バージョンアッ) | プ時の設定) <b>/ 表示しない を選ぶ。</b><br>プ時の設定) <b>/ 案内しない を選ぶ。</b>            |

950

マーク表示 ①

930 900